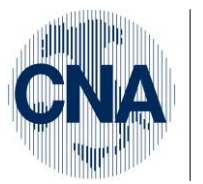

Ferrara Forlì-Cesena Ravenna Reggio Emilia

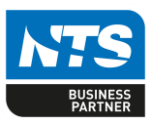

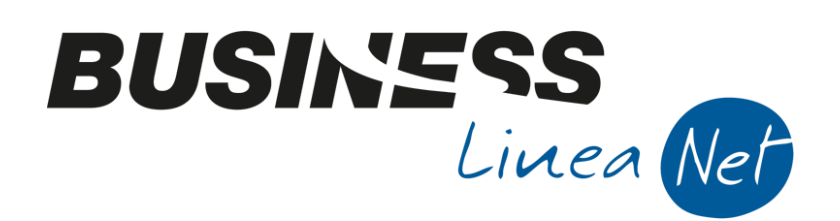

# Multiattività\_Prorata100

### Indice dei Contenuti

| IMPOSTAZIONI                                          | . 2 |
|-------------------------------------------------------|-----|
| REGISTRAZIONE PRIMA NOTA (ESEMPI)                     | . 5 |
| Registrazione corrispettivi attività 1=Vendita mobili | . 5 |
| Registrazione corrispettivi attività 2=Pompe funebri  | . 6 |
| Registrazione ft. acquisto attività vendita mobili    | . 7 |
| Registrazione fatt. acquisto attività Pompe Funebri   | . 7 |
| Registrazione fattura promiscua                       | . 8 |
| Registrazione passaggio interno                       | . 8 |
| Revisioni                                             | 12  |

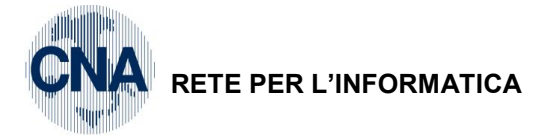

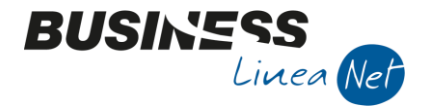

### IMPOSTAZIONI

Gli esempi sotto riportati fanno riferimento ad un'attività di vendita mobili ed un'attività di pompe funebri con pro-rata 100%

<u>1 – Tabelle e Archivi – C – Ditte – 1 – Anagrafica ditta – Dati Iva per anno (cartellina rossa)</u>

Impostare i campi 'Gestione Attività iva = Separata per opzione' e Sezione per stampa liquidaz. IVA: Riepilogativa

| 📴 DATI IVA PER ANNO 2014            |                              |                        | ×                |
|-------------------------------------|------------------------------|------------------------|------------------|
|                                     | 🚺 🕜 🖡                        |                        |                  |
|                                     |                              |                        |                  |
|                                     |                              |                        |                  |
|                                     |                              |                        |                  |
|                                     |                              |                        |                  |
|                                     |                              |                        |                  |
| Gestione attività IVA               | Separata per opzione         | )                      |                  |
| Sezione per stampa liquidaz. IVA    | Riepilogativa                |                        |                  |
| Verifica preesistenza doc. IVA      | Su N.docum. e protocollo 🛛 🔄 | Intrastat              |                  |
| Calcolo acconto dicembre            | Da dichiarazioni 💽           | Valore statistico su   | vendite          |
| Gestione plafond                    | No                           | Periodo Intra vendite  | Non soggetto 🛛 💟 |
| Nº ultima pagina reg. riepilogativo | 0                            | Valore statistico su   | acquisti         |
|                                     |                              | Periodo Intra acquisti | Non soggetto 🛛 💟 |
| Comments also have been             |                              |                        |                  |
|                                     |                              |                        |                  |
| Sito Web                            |                              |                        |                  |
| Tipo sito Proprio                   | Service provider             |                        |                  |

Selezionare Attività IVA (cartellina gialla) ed inserire le 2 attività IVA:

### Codice 1 Vendita mobili

### Codice 2 Pompe funebri (pro-rata 100%)

| B | 🔀 ATTIVITA' IVA ANNO 2014 < CNA - CNA SERVIZI SOC.COOP> |        |                |                       |                       |             |         |     |
|---|---------------------------------------------------------|--------|----------------|-----------------------|-----------------------|-------------|---------|-----|
|   | 6                                                       | 8 3    | 🗎 🖊 🕜 🖡        |                       |                       |             |         |     |
|   |                                                         | Codice | Descrizione    | Soggetto a pro-rata   | Perc. ind. op. esenti | Periodicità | Maggior | Des |
| 1 |                                                         | 1      | Vendita mobili | No                    | 0,00                  | Mensile     |         |     |
| 5 | 1                                                       | 2      | Pompe funebri  | Solo liquidazione Iva | 100,00                | Mensile 🏼 🔤 |         |     |
|   |                                                         |        |                |                       |                       |             |         |     |

Nell'attività 2, relativa al regime Pro-rata, scorrere le colonne visualizzate e nei campi:

### Soggetto a pro.rata selezionare Solo liquidazione lva

Perc.ind.op.esenti digitare 100,00

| Multiattività_Prorata100.docx | Rev. 03/11/2014 | Pag.:2 |
|-------------------------------|-----------------|--------|
|                               |                 | -      |

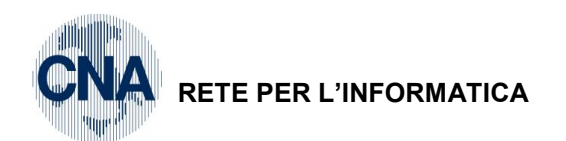

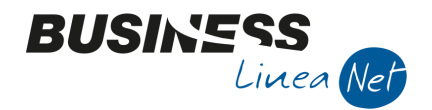

Confermare l'inserimento delle attività Iva, cliccando Dischetto/Aggiorna (o F9), uscire e selezionare Registri Iva (cartellina rossa) per assegnare a ciascuna attività i relativi registri.

| ₽ |               |        |              |                 |                 |             |               |                 |
|---|---------------|--------|--------------|-----------------|-----------------|-------------|---------------|-----------------|
|   |               |        | 🐢   🐨        |                 |                 |             |               |                 |
|   | Registro      | Numero | Descrizione  | Data Registraz. | Num. registraz. | Num, pagina | Cod. attività | Descr. attività |
| 1 | Acquisti      | 1      | Registro A 1 | 01/01/2014      | 0               | 0           | 1             | Vendita mobili  |
|   | Vendite       | 1      | Registro V 1 | 01/01/2014      | 0               | 0           | 1             | Vendita mobili  |
|   | Corrispettivi | 1      | Registro C 1 | 01/01/2014      | 0               | 0           | 1             | Vendita mobili  |
| 4 | Acquisti      | 2      | Registro A 2 | 01/01/2014      | 0               | 0           | 2             | Pompe funebri   |
|   | Vendite       | 2      | Registro V 2 | 01/01/2014      | 0               | 0           | 2             | Pompe funebri   |
|   | Corrispettivi | 2      | Registro C 2 | 01/01/2014      | 0               | 0           | 2             | Pompe funebri   |
| 7 | 7.            |        |              |                 |                 |             |               |                 |

Inserire i registri necessari e compilare correttamente il campo Codice attività da collegare.

Confermare l'inserimento cliccando Dischetto/Aggiorna (o F9), e uscire.

1 - Tabelle e Archivi - D - Tabelle Ditta Amm/Contab - M - Numerazioni

Inserire le Numerazioni relative ai registri adottati, inserendo distinte serie di numerazioni per le fatture emesse.

| 🛐 NUMERAZIONI DITTA < CNA - CNA SERVIZI S | soc. | .COOP>     |              |        |              |           |               | _         |               |
|-------------------------------------------|------|------------|--------------|--------|--------------|-----------|---------------|-----------|---------------|
| 🗐 🕒 🗅 🗊 🦓 💷 - 🖉 🕩                         |      |            |              |        |              |           |               |           |               |
| Tipo numerazione                          | Num  | eratori Fa | tture emesse | 2      |              |           |               |           |               |
| Fatture (parcellazione)                   |      | Serie      | Appo         | N PIO. | Data Ult.Em. | NºUlt.Tr. | Data Uit. IT. | N'Res.TVA | Tipo Registr. |
| Fatture emesse                            |      | В          | 2014         | 0      | 01/01/1900   | 0         | 01/01/1900    | 2         | Vendite       |
| Fatture riceVute                          | _    | Δ          | 2014         | - 0    | 01/01/1900   | 0         | 01/01/1900    | - 1       | Vendite       |
| File delle aree di download               | 5    | -          | 2014         | 0      | 01/01/1000   | 0         | 01/01/1000    | -         | Vendite       |
| Fornitori<br>Imp di trasferimento         |      |            | 2014         | 0      | 01/01/1900   | 0         | 01/01/1900    | -         | Vender        |
| Impegni dienti                            | ÷E   |            | 2013         | 28     | 01/01/1900   | 0         | 01/01/1900    | 1         | Vendite       |
| Impegni Clienti aperti                    | ۹,   |            | 2012         | 0      |              | 0         |               | 1         | Vendite       |
| Impegni produzione                        | o    |            | 2011         | 0      |              | 0         |               | 1         | Vendite       |
| Impegni su commessa                       | Z    |            | 2010         | 0      |              | 0         |               | 1         | Vendite       |
| Note di prelievo                          | Z    |            | 2009         | 0      |              | 0         |               | 1         | Vendite       |
|                                           |      |            |              |        |              |           |               |           |               |
| Progressivo incassi differiti             |      | Vendite    |              | 001    |              | 2011      | 0             |           |               |
| Progressivo Interessi di mora             | 믓    | Vendite    |              | 001    |              | 2012      | 0             |           |               |
| Prot. docum. PM                           |      | Vendite    |              | 001    |              | 2013      | 0             |           |               |
| Protocolli acq/vend                       | 1    | Vendite    |              | 001    | ş            | 2013      | 0             |           |               |
| Rapp.non conformità                       | 1    | Acquisti   |              | 1      | A            | 2014      | 0             | \         |               |
| Scadenze                                  |      | Acquisti   |              | 2      | в            | 2014      | 0             |           |               |
| Scarico a produzione                      |      | Corrignot  |              |        | 5            | 2014      | 0             |           |               |
| Sottoconti CG                             |      | comspett   | 1/1          | 1      |              | 2014      | 0             |           |               |
| Sottoconti CA                             |      | Corrispett |              | 2      |              | 2014      | 0             |           |               |
| Unità di carico                           | V    |            |              |        |              |           |               | )         |               |
|                                           |      |            |              |        |              |           |               | •         | $\sim$        |

Nota: E' necessario inserire anche il registro Corrispettivi per poter fare una stampa cumulativa dei registri Iva .

#### Inserimento cliente per passaggi interni (no gestione partite/scadenze):

Inserire un nuovo codice cliente con la funzione **Nuovo Cliente/fornitore da uno già esistente**, aprendo il codice 16019998 Cliente Privato ed assegnando il codice **16019990** con descrizione **= Passaggio Interno**.

| Multiattività_Prorata100.docx | Rev. 03/11/2014 | Pag.:3 |
|-------------------------------|-----------------|--------|
|                               |                 |        |

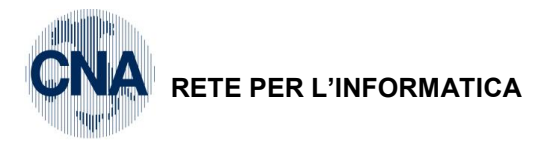

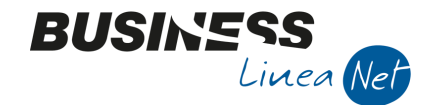

### Inserimento causale contabile per passaggi interni:

1 – Tabelle e Archivi 6 – Tabelle Comuni Amm.Contab. 4 – Causali di Contabilità

Cliccare su Nuovo o F2 ed inserire Codice Causale **9001 – Ft.emessa passaggio interno** (se dovesse essere già esistente inserire un codice maggiore di 9000 ed inferiore a 9998), compilare tutti i campi:

| CAUSALI CONTABILI < CNA - CN                                                   | A SERVIZI SOC.CO     | OP>                |                            |          |                 |                        | × |
|--------------------------------------------------------------------------------|----------------------|--------------------|----------------------------|----------|-----------------|------------------------|---|
| 🗅 🗗 🗖 🍮 🗊 👭 🕑                                                                  | ッシンン                 | 00                 | 00 🖬 -                     | 🚔 📮      | 🕜 🌗             |                        |   |
| Codice causale 9001                                                            | Descrizione          | Ft.emessa          | t.emessa passaggio interno |          |                 |                        |   |
| Tipo movimento (normale)                                                       |                      | Campi obb          | ligatori                   |          | Entra           |                        |   |
| Tipo documento Fattura/storno +                                                | . 🔽                  | ✓ <u>N</u> ume     | ro documento               |          | Entra nei g     | <u>c</u> espiti        |   |
| Cod. piano dei conti                                                           |                      | ✓ <u>D</u> ata     | documento                  |          | Entra nelle     | e ri <u>t</u> enute    |   |
| ■ Rileva acconto da cliente o fornitore       ✓ Stampa su LG     Causale a Seq | . obbligata          | 🖌 Nume             | ero <u>p</u> rotocollo     |          | Entra nei e     | dati <u>i</u> ntrastat |   |
| Primo registro IVA                                                             |                      |                    | Secondo registro IV/       | A        |                 |                        |   |
| Tipo/Num./Segno Vendite                                                        | 1 Avere              |                    | Tipo/Num./Segno            | Acquisti | 2               | Dare                   |   |
| Conto IVA 0                                                                    |                      |                    | Conto IVA                  |          | 0 🔤             |                        |   |
| Controp. IVA 1243                                                              | Iva su vendite       |                    | Controp. IVA               |          | 1146 🔤 🛛 Iva su | u acquisti             |   |
| Contabilità analitica duplice contabile                                        |                      |                    |                            |          |                 |                        |   |
| Causale prop. DARE 0                                                           |                      |                    | Causale prop. AVERE        |          | 0 🔤             |                        |   |
| <u>1 - Dati aqqiuntivi</u> <u>2</u> - Preimpos                                 | taz. contropartite   |                    |                            |          |                 |                        |   |
| Gest. data comp. iva                                                           | Solo in liquidazione |                    | Rilancia altre cau         | ısali    |                 |                        |   |
| Tipo uso causale                                                               |                      | Semplificata       | 0 🔤                        |          |                 |                        |   |
| Tipo contab. abilitata                                                         |                      | Prof. ordinaria    | 0 🔤                        |          |                 |                        |   |
| Tipo mov. int./normale                                                         |                      | Prof. semplificata | 0 🔤                        |          |                 |                        |   |
|                                                                                |                      |                    |                            |          |                 |                        |   |

### Salvare con Dischetto/Aggiorna (o F9)

| Clicc | are        | SU 2 - Pre    | eimpostaz. co      | ontropartite   | e compilar | e la riga nel | seguente m     | odo:          |                           |
|-------|------------|---------------|--------------------|----------------|------------|---------------|----------------|---------------|---------------------------|
|       | <u>1</u> - | Dati aggiunti | ivi <u>2</u> - Pre | eimpostaz, con | tropartite |               |                |               |                           |
|       |            | Riga          | Ordinam.           | DA             | Tipo conto | Cod. Controp  | Descr. controp | Tipo proposta | Autom. prop. conto        |
|       | 1          | 1             | 0                  | Dare           | Qualsiasi  | 0             |                | Proposto      | Conto o controp. indicata |
|       | -<br>193   | 2             | 0                  | Avere 🔽        | Qualsiasi  | 0             |                | Proposto      | Conto o controp. indicata |
|       |            |               |                    |                |            |               |                |               |                           |
|       | 43         |               |                    |                |            |               |                |               |                           |
|       | <          |               | Ш                  |                |            |               |                |               | >                         |
|       |            |               | Ш                  |                |            |               |                |               |                           |

Salvare con Dischetto/Aggiorna (o F9) ed uscire.

| Multiattività_Prorata100.docx Rev. 0 | B/11/2014 Pag.:4 |
|--------------------------------------|------------------|
|--------------------------------------|------------------|

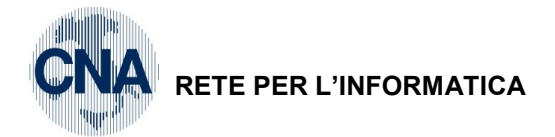

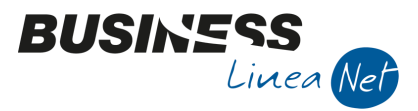

## **REGISTRAZIONE PRIMA NOTA (ESEMPI)**

Registrazione corrispettivi attività 1=Vendita mobili

| <b>B</b> | GESTIONE PR     | IMA NOTA <ci< th=""><th>NA - CNA SER</th><th>vizi soc.coc</th><th>)P&gt;</th><th></th><th></th><th></th><th></th><th></th><th></th><th>×</th></ci<> | NA - CNA SER     | vizi soc.coc    | )P>              |               |                       |                    |        |                     |                 | ×      |
|----------|-----------------|----------------------------------------------------------------------------------------------------|------------------|-----------------|------------------|---------------|-----------------------|--------------------|--------|---------------------|-----------------|--------|
|          |                 | 🖹 Č 🖥                                                                                                    | M 🖂 🎽            | 1 🔰 🏏           | <u>D</u> ocument | o • 💶 •       | M (S) (               | ) 🕜 🕩              |        |                     |                 |        |
| Ese      | rcizio Corrent  | e 💟                                                                                                    | Es.da 01/0       | 1/2014 al 31/1  | 2/2014 Da        | ta/num reg. 1 | 5/11/2014             | 1                  |        | CNA - (             | CNA SER         | VIZI   |
| Cau      | usale           | 10 Corrisp                                                                                                    | ettivi Incassati |                 | Se               | rie/num. Do   | ж.                    |                    | 0 0    | Data Doc.           | 15/11/20        | )14 🔤  |
| Des      | . agg.          |                                                                                                    |                  |                 | Ult. D. Va       | aluta         | 0 🔤                   |                    | Cam    | nbio                | 0,0000          | 000000 |
| Dati     | TVA:            |                                                                                                    |                  |                 |                  |               |                       |                    |        |                     |                 |        |
| N° r     | eg. Corrisp.    | 1 P                                                                                                    | Prot.            | 0               | Vendita mobili   |               |                       |                    |        |                     |                 |        |
| Cod      | . conto C/F     | (0) 200                                                                                                    | 1900 1 🔤 Unic    | redit c/c 23526 | 53               |               | Cod. pag.             | 0 🔤                |        |                     |                 |        |
|          |                 |                                                                                                    |                  |                 |                  |               | Ns. Banca             | 0 🔛                |        | - 6                 | -               |        |
| Tot      | tale docume     | nto 3.5                                                                                                    | 500,00 🔛         |                 |                  |               | Partita: Se           | rie/Num/Anno       |        | 0                   | 20<br>Data comp | )14 🔤  |
|          | Sottoconto IV   | A Dare/Avere                                                                                                    | Cod. IVA De      | escr. IVA       | Aliq.            | Imponibile    | Iva                   | Tipo Acq.          |        | Iva 🗄               | 15/11/2014      |        |
| 2        | 333000          | 01 Avere                                                                                                    | 22 IV/           | A 22%           | 22,0             | 0 2.868,8     | 631,15                | Non definito       |        |                     |                 | _      |
|          |                 |                                                                                                    |                  |                 |                  |               |                       |                    |        | Imp:                |                 | 0.00   |
|          |                 |                                                                                                    |                  |                 |                  |               |                       |                    |        | Iva:                |                 | 0,00   |
|          | Conto           | Descrizione con                                                                                                    | to               | Num, partita    | Anno partita     | Dare          | Avere                 | Descr.             | suppl. |                     |                 |        |
| 1        | 60010002        | Corrisp.attività (                                                                                                    | di commercio     | . 0             | 2014             | C             | ,00 2.8               | 868,85             |        |                     |                 |        |
| 2        |                 |                                                                                                    |                  |                 |                  |               |                       |                    |        |                     |                 |        |
|          |                 |                                                                                                    |                  |                 |                  |               |                       |                    |        |                     |                 |        |
| -        |                 |                                                                                                    |                  |                 |                  |               |                       |                    |        |                     |                 |        |
|          |                 |                                                                                                    | Ш                |                 |                  |               |                       |                    | Salda  | attualo             |                 |        |
| Inse     | erire contropar | uta ricavo e impo                                                                                                    | orto             |                 |                  | -             | Clau Ia               |                    | Saldo  | atuale              |                 | 0,00   |
| Tot      | . D/A/Diff.     | 3.500,00                                                                                                    | 0,0              | 3.5             | 00,00            | P             | rot/ <u>R</u> it/Cesp | <u>P</u> artitario | Cont.  | . <u>A</u> nalitica | <u>S</u> cade   | nze    |

Attenzione al n. registro iva!!!

| Multiattività_Prorata100.docx | Rev. 03/11/2014 | Pag.:5 |
|-------------------------------|-----------------|--------|
|                               |                 |        |

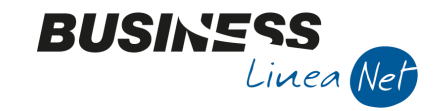

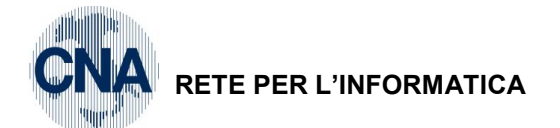

### Registrazione corrispettivi attività 2=Pompe funebri

| R    | GESTIONE    | PRIMA N      | IOTA <ci< th=""><th>NA - CNA S</th><th>ERVIZI SOC.CO</th><th>OP&gt;</th><th></th><th></th><th></th><th></th><th></th><th></th><th>[</th><th>- 0</th><th>×</th></ci<> | NA - CNA S     | ERVIZI SOC.CO     | OP>            |         |            |                        |             |          |       | [                  | - 0            | ×       |
|------|-------------|--------------|----------------------------------------------------------------------------------------------------|----------------|-------------------|----------------|---------|------------|------------------------|-------------|----------|-------|--------------------|----------------|---------|
|      |             |              | ۵ 🗊                                                                                                    | M 📈            | シシン               | <u>D</u> oc    | umento  | - 📰 -      | INT                    | 1           | ) Þ      |       |                    |                |         |
| Ese  | cizio Corre | ente 📎       |                                                                                                    | Es.da 01       | ./01/2014 al 31/1 | 2/2014         | Data    | /num reg.  | 20/11/2014             |             | 1        |       | CNA -              | CNA SE         | RVIZI   |
| Cau  | isale       | 10           | Corrisp                                                                                                    | ettivi Incassa | əti               |                | Seri    | e/num. D   | DC.                    |             | 1        | 0 1   | Data Do            | c. 20/11/2     | 2014 🔤  |
| Des  | . agg.      |              |                                                                                                    |                |                   | <u>U</u> lt. I | D. Vali | uta        | 0                      |             |          | Car   | nbio               | 0,000          | 000000  |
| Dati | IVA         |              |                                                                                                    | <b>`</b>       |                   |                |         |            |                        |             |          |       |                    |                |         |
| le'r | eg. Corri   | sp.          | 2 P                                                                                                    | rot.           | 0                 | Pompe          | funebri |            |                        |             |          |       |                    |                |         |
| Cod  | . conto C/  | F (D)        | 220:                                                                                                    | 10001 🔤 🖸      | assa contanti     |                |         |            | Cod. pag.              |             | 0 🔤      |       |                    |                |         |
|      |             | _            |                                                                                                    |                |                   |                |         |            | Ns. Banca              |             | 0 🔤      |       |                    |                |         |
| Tot  | ale docun   | nento        | 5                                                                                                    | 30,00 🔤        |                   |                |         |            | Partita: S             | Serie/Num   | /Anno    |       | 0                  | - 2            | 2014 🔤  |
|      | Sottoconto  | IVA Da       | re/Avere                                                                                                    | Cod. IVA       | Descr. IVA        |                | Aliq.   | Imponibile | e Iva                  | Tipo Ad     | iq.      |       | Tur                | Data com       | petenza |
| 1 2  | 3330        | 00001 Ave    | ere                                                                                                    | 620            | Ven.Es.Art.10 at  | t.pr           | 0,00    | 530,0      | 0,0                    | ) Non de    | finito   |       | Iva                | 20/11/201      | -       |
| 5    |             |              |                                                                                                    |                |                   |                |         |            |                        |             |          |       | T                  |                |         |
|      |             |              |                                                                                                    |                |                   |                |         |            |                        |             |          |       | Imp:<br>Iva:       |                | 0,00    |
|      |             |              |                                                                                                    |                |                   |                |         |            |                        |             |          |       | 1.0.               |                | 0,00    |
|      | Conto       | Descri       | izione con                                                                                                    | to             | Num. partita      | Anno           | partita | Dare       | Avere                  | 520.00      | Descr. s | uppl. |                    | _              |         |
| 2    | 600100      | U2 Corris    | o.attivita (                                                                                                    |                |                   | ,<br>          | 2014    |            | 5,00                   | 530,00      |          |       |                    |                |         |
| 5    |             |              |                                                                                                    |                |                   |                |         |            |                        |             |          |       |                    |                |         |
| 41   |             |              |                                                                                                    |                |                   |                |         |            |                        |             |          |       |                    |                |         |
|      |             |              |                                                                                                    |                |                   |                |         |            |                        |             |          |       |                    |                | 5       |
| Inse | rire contro | partita rica | avo e impo                                                                                                    | rto            |                   |                |         |            |                        |             |          | Saldo | attuale            |                | 0,00    |
| Tot  | D/A/Diff.   |              | 530,00                                                                                                    | (              | 0,00              | 530,00         |         | F          | Prof/ <u>R</u> it/Cesp | <u>P</u> ar | titario  | Cont  | . <u>A</u> nalitio | a <u>S</u> cad | enze    |

### Attenzione al n. registro iva!!!

Controllare che nella **tabella iva** (1 – Tabelle e Archivi – 6 – Tabelle ditta Amm/Contab – 2 – Codici Iva) il codice iva utilizzato (in questo esempio 620) abbia spuntati i flag "**Incr.Volume affari**" ed "**Esenti Pro-rata**".

| Multiattività_Prorata100.docx | Rev. 03/11/2014 | Pag.:6 |
|-------------------------------|-----------------|--------|
|                               |                 | -      |

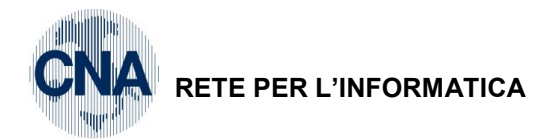

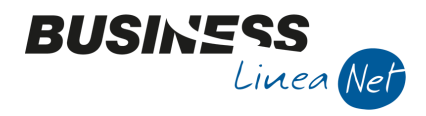

Registrazione ft. acquisto attività vendita mobili

|                    | े 🔟 🎮 🖂              | シンン                 | <u>D</u> ocumento | • 🖽 • 🔤          | <u>s</u> 😥 🕻      |               |             |         |
|--------------------|----------------------|---------------------|-------------------|------------------|-------------------|---------------|-------------|---------|
| Esercizio Corrente | Es.da 0              | 1/01/2014 al 31/12, | /2014 Data        | a/num reg. 07/11 | /2014 🔤           | 2             | CNA - CN    | A SEF   |
| Causale 21         | Ricevuta Fattura     |                     | Ser               | ie/num. Doc.     |                   | 56 I          | Data Doc. 0 | 7/11/2  |
| Des. agg.          |                      |                     | Ult. D. Va        | uta              | 0 🔤               | Car           | nbio        | 0,000   |
| Dati IVA:          |                      |                     |                   |                  |                   |               |             |         |
| N° reg. Acquisti   | 1 Prot. A            | 35 \                | /endita mobili    |                  |                   |               |             |         |
| Cod. conto C/F (A) | 330 100 25 🔤 E       | IANCHI GIOVANNI     | - RIAZZA RO       | MA, 88 - Co      | d. pag.           | 61 🔤 B.B. 3   | 0 d DF      |         |
|                    | E                    | NCGNN45D12D548      | ST ST             | Ns.              | . Banca           | 0 🔤           |             |         |
| Totale documento   | 634,00 🔤             |                     |                   | Pa               | artita: Serie/Num | /Anno         | 56 🔤        | 2       |
| pconto IVA Dare    | /Avere Cod. IVA Desc | r.IVA               | Aliq. Imp         | onibile Iva      | Tipo Acq.         |               | Dat         | a comp  |
| 1 17100001 Dare    | 22 IVA 2             | 22%                 | 22,00             | 519,67 114,      | 33 Beni destinat  | i alla 🛛 🔄    | Iva 07/     | 11/2014 |
| 5                  |                      |                     |                   |                  |                   |               |             |         |
|                    |                      |                     |                   |                  |                   |               | Imp:        |         |
|                    |                      |                     |                   |                  |                   | 2             | Iva:        |         |
| Conto De           | scrizione conto      | Num. partita        | Anno partita      | Dare             | Avere             | Da data comp. | Descr. supp | d.      |
| 1 50040001 Acc     | qu.materie prime     | 56                  | 2014              | 519,67           | 0,00              | 07/11/2014    |             |         |
| <b>E</b>           |                      |                     |                   |                  |                   |               |             |         |
|                    |                      |                     |                   |                  |                   |               |             |         |
| <u>*</u>           |                      |                     |                   |                  |                   |               |             |         |
|                    |                      |                     |                   |                  |                   |               |             |         |

Il Numero protocollo assegnato sarà 35/A e sarà stampato sul registro acquisti n. 1.

Registrazione fatt. acquisto attività Pompe Funebri

|   | ₿,  | GESTI   | ONE F  | PRIMA  |                 | A <cna< th=""><th>4 - CI</th><th>NA SER</th><th>VIZI SOC.C</th><th>:00</th><th>)P&gt;</th><th></th><th></th><th></th><th></th><th></th><th></th><th></th><th>[</th><th></th><th>• ×</th></cna<> | 4 - CI   | NA SER    | VIZI SOC.C                                          | :00        | )P>                       |              |                       |                 |             |                   |          |        | [         |        | • ×       |
|---|-----|---------|--------|--------|-----------------|----------------------------------------------------------------------------------------------------|----------|-----------|-----------------------------------------------------|------------|---------------------------|--------------|-----------------------|-----------------|-------------|-------------------|----------|--------|-----------|--------|-----------|
|   |     |         |        | P      | 5               | Ì 🌶                                                                                                    | <b>ģ</b> | 2         | シン?                                                 | ×          | <u>D</u> ocume            | ento 👻 其     | • INT                 | 3               |             | 0                 | Þ        |        |           |        |           |
|   | Ese | rcizio  | Corre  | nte    | $\mathbf{\sim}$ |                                                                                                    | Es.      | da 01/0   | 1/2014 al 3                                         | 1/12       | 2/2014                    | Data/num r   | eg. <mark>27/1</mark> | 1/20            | 14 🔤        | 1                 | ·        | (      | CNA -     | CNA    | SERVIZI   |
|   | Ca  | usale   |        | 21     | Ri              | cevuta f                                                                                                    | Fattu    | ıra       |                                                     | _          |                           | Serie/nur    | n. Doc.               |                 |             |                   | 985      | Da     | ata Do    | c. 27/ | 11/2014 🔤 |
|   | Des | s. agg. |        |        |                 |                                                                                                    |          |           |                                                     |            | <u>U</u> lt. D.           | Valuta       |                       |                 | 0 🔤         |                   |          | Camb   | io        | 0      | ,00000000 |
|   | Dat | IVA:    |        |        |                 | _                                                                                                    | _        |           |                                                     |            |                           |              |                       |                 |             |                   |          |        |           |        |           |
| I | N°۱ | reg.    | Acquis | sti    |                 | 2 Prot                                                                                                    | t. B     |           |                                                     | 48         | Pompe fune                | ebri         |                       |                 |             |                   |          |        |           |        |           |
|   | Со  | d. con  | to C/I | F (A)  |                 | 330100                                                                                                    | 014      | MO<br>004 | <del>a Servizi S.r.</del><br>DENA MO -<br>188410010 | .1<br>004  | Via Garibal<br>88410010 - | di, 85 - 411 | 00 C<br>N             | od.p<br>s.Ba    | anca        | 60<br>0           | Bor      | nifico | Bancari   | 0      |           |
|   | То  | tale d  | ocum   | ento   |                 | 495                                                                                                    | 5,00     |           |                                                     |            |                           |              |                       | Parti           | ta: Serie/N | um/Ann            | 0        |        | 985       |        | 2014      |
|   |     | oconto  | o IVA  | Dare/  | Avere           | Cod. I                                                                                                    | VA       | Descr.    | IVA                                                 |            | Aliq.                     | Imponibile   | Iva                   |                 | Tipo Acq.   |                   |          |        | -         | Data   | competenz |
|   | 1   | 1710    | 00001  | Dare   |                 |                                                                                                    | 22       | IVA 229   | %                                                   |            | 22,00                     | 405,7        | 4 89                  | 9,26            | Beni destir | nati alla         | 5        |        | Iva       | 27/11  | 2014      |
|   | Ę   |         |        |        |                 |                                                                                                    |          |           |                                                     |            |                           |              |                       |                 |             |                   |          |        |           |        |           |
|   |     |         |        |        |                 |                                                                                                    |          |           |                                                     |            |                           |              |                       |                 |             |                   |          |        | Imp:      |        | 0,0       |
|   | P   | -       |        |        |                 |                                                                                                    |          |           |                                                     |            |                           |              |                       |                 |             |                   | _        |        | Iva.      |        | 0,0       |
|   |     | Cont    | 0      | Des    | crizione        | e conto                                                                                                    |          |           | Num. part                                           | ita<br>oor | Anno part                 | ita Dare     | 105.74                | Av              | ere         | Da (              | data con | np.    | Descr.    | suppl. |           |
|   | 3   | 50      | 104000 | J3 ACQ | u.mate          | rie acce                                                                                                    | ssori    | e         |                                                     | 985        | 2                         | 014          | 405,74                |                 | υ,          | 00 27/1           | 11/2014  |        |           |        |           |
|   | 5   |         |        |        |                 |                                                                                                    |          |           |                                                     |            |                           |              |                       |                 |             |                   |          |        |           |        |           |
|   | 4   |         |        |        |                 |                                                                                                    |          |           |                                                     |            |                           |              |                       |                 |             |                   |          |        |           |        |           |
|   | R   |         |        |        |                 |                                                                                                    | III      |           |                                                     |            |                           |              |                       |                 |             |                   |          |        |           |        |           |
|   | Ins | erire o | ontrop | artita | costo e         | importo                                                                                                    | )        |           |                                                     |            |                           |              |                       |                 |             |                   | Sa       | aldo a | ttuale    |        | 0,0       |
|   | Tot | . D/A/  | Diff.  |        | 0,              | 00                                                                                                    |          | 495,0     | 00                                                  | -4         | 95,00                     |              | Prof/                 | / <u>R</u> it/( | Cesp ]      | <u>P</u> artitari | 0 C      | ont. A | Analitica |        | cadenze   |

Il Numero protocollo assegnato sarà 48/B e sarà stampato sul registro acquisti n.2

| Multiattività_Prorata100.docx | Rev. 03/11/2014 | Pag.:7 |
|-------------------------------|-----------------|--------|
| Multiattività_Prorata100.docx | Rev. 03/11/2014 | Pag.:  |

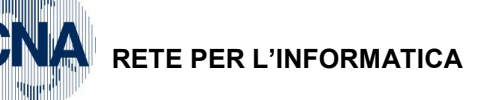

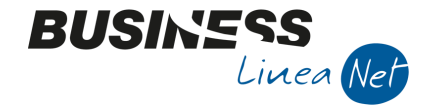

### Registrazione fattura promiscua

Imputare all'attività 1=Vendita mobili la fattura totale

| .acq. Enel             | Importo € 70                  | 0,00                                                          | Imponib                       | ile€ 573,77                 | lva                | a 22% € 120    |  |  |
|------------------------|-------------------------------|---------------------------------------------------------------|-------------------------------|-----------------------------|--------------------|----------------|--|--|
| GESTIONE PRIM          | 1A NOTA < CNA - CNA SER       | VIZI SOC.COOP>                                                |                               |                             |                    |                |  |  |
| D B 🛛 E                | 1 5 🗈 🕅 📈 3                   | 1 🦅 🏏 <u>D</u> ocu                                            | imento 🕶 其 🔹 📗                | 1 🕥 🛞 🕐                     | <b>]</b> +         |                |  |  |
| Esercizio Corrente     | Es.da 01/0                    | 1/2014 al 31/12/2014                                          | Data/num reg. 30/             | 11/2014 🔤 4                 | CNA                | - CNA SERVIZI  |  |  |
| Causale 2              | 1 Ricevuta Fattura            |                                                               | Serie/num. Doc                |                             | 6589 Data Do       | oc. 28/11/2014 |  |  |
| Des. agg.              |                               | <u>U</u> lt. D                                                | ). Valuta                     | 0 🔤                         | Cambio             | 0,00000000     |  |  |
| Dati IVA:              |                               |                                                               |                               |                             |                    |                |  |  |
| N° reg Acquisti        | 1 Prot. A                     | 65 Vendita                                                    | nobili                        |                             |                    |                |  |  |
| Cod. conto C/F (A      | 33010017 Enel<br>0010<br>0133 | S.p.a <u>Viale</u> Regina<br>00 TORINO TO - 01328<br>28230386 | Margherita, 85 -<br>8230386 - | Cod. pag. 60<br>Ns. Banca 0 | Bonifico Banca     | rio            |  |  |
| Totale document        | o 700,00 🔤                    |                                                               |                               | Partita: Serie/Num/Ar       | no 6589            | 9 🔤 2014 💽     |  |  |
| oconto IVA Dar         | e/Avere Cod. IVA Descr. I     | VA Aliq.                                                      | Imponibile Iva                | Tipo Acq.                   |                    | Data competenz |  |  |
| 1 17100001 Dare        | e 22 IVA 22%                  | 6 22,                                                         | 00 573,77 12                  | 26,23 Altro                 | Iva                | 30/11/2014     |  |  |
|                        |                               |                                                               |                               |                             | Imp                | 655.7          |  |  |
|                        |                               | Ш                                                             |                               |                             | J Iva:             | 144,2          |  |  |
| Conto D                | escrizione conto              | Num, partita Anno p                                           | partita Dare                  | Avere Da                    | a data comp. Descr | . suppl.       |  |  |
| 1 50200001 Fo          | orza motrice                  | 6589                                                          | 2014 <b>573,7</b>             | 7 0,00 30                   | /11/2014           |                |  |  |
| 3                      |                               |                                                               |                               |                             |                    |                |  |  |
|                        |                               |                                                               |                               |                             |                    |                |  |  |
| 48                     |                               |                                                               |                               |                             |                    |                |  |  |
| <b>R</b>               |                               |                                                               |                               |                             |                    |                |  |  |
| Inserire contropartita | a costo e importo             |                                                               |                               |                             | Saldo attuale      | 0,0            |  |  |
| Tot. D/A/Diff.         | 144.26 700.0                  | 0 -555.74                                                     | Pro                           | f/Rit/Cesp Partita          | nio Cont. Analiti  | ca Scadenze    |  |  |

Attenzione al n. registro e alla serie del n. protocollo

Registrazione passaggio interno

Causale 9001 – Ft.emessa passaggio interno

Cliente 16019990 = Passaggio interno

Totale € 244,00

Imponibile € 200,00

Dopo aver inserito la data registrazione e la causale 9001 comparirà il seguente messaggio:

Iva 22% € 44,00

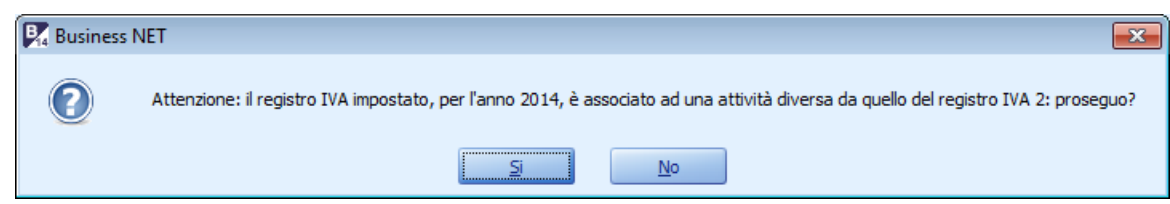

Cliccare Si.

| Multiattività_Prorata100.docx | Rev. 03/11/2014 | Pag.:8 |
|-------------------------------|-----------------|--------|
|-------------------------------|-----------------|--------|

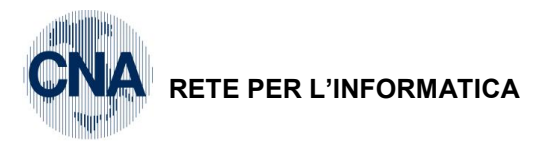

| Eser                | GESTIONE PRI              |                         | NA - CNA SE      | ERVIZI SOC.COC<br><b>*/ */</b> Se<br>/01/2014 a | DP><br>erie e N.P<br>ndite legato | rogressiv<br>all'attività | o registro             |                    | 5           | _ [          | [<br>Sorio                      |                     |                   |
|---------------------|---------------------------|-------------------------|------------------|-------------------------------------------------|-----------------------------------|---------------------------|------------------------|--------------------|-------------|--------------|---------------------------------|---------------------|-------------------|
| cau<br>erie e N.Pro | sale 90<br>otocollo reg   | 01 - Ft.eme<br>.vendite | ssa passaggio    | o interno                                       | Ser                               | <b>ie/num. Do</b><br>uta  | ю <b>с.</b> А          |                    |             | 85<br>Ca     | reg.ac                          | e N.P               |                   |
| Nº re               | eg. Vendite               | 1 P                     | rot. A           | 85                                              | Pompe funebri                     |                           | Nº reg.                | Acquisti           |             | 2 Pr         | ot. B                           | E.                  | 78                |
| Cod                 | . conto C/F(              | (D) 160                 | 19990 🔤 Pa       | assaggio interno                                |                                   |                           | Cod. pag.<br>Ns. Banca |                    | 3 😳<br>0 😳  | Rimes        | sa Diretta                      |                     |                   |
| Tota                | ale documen               | ito ( 2                 | .00,00 🔤         | )                                               |                                   |                           | Partita: S             | erie/Num,          | /Anno A     |              | 85                              |                     | 2014 🔤            |
| 1 2 877             | Sottoconto IV/<br>3330000 | A Dare/Avere            | Cod. IVA<br>22 I | Descr. IVA<br>IVA 22%                           | Aliq.<br>22,00                    | Imponibile                | Iva<br>00 44,00        | Tipo Ac<br>Non def | q.<br>înito |              | Iva                             | Data co<br>30/11/20 | mpetenza<br>014 🔤 |
|                     |                           |                         |                  |                                                 |                                   |                           |                        |                    |             |              | Imp:                            |                     | -200,00           |
|                     |                           |                         |                  | Ш                                               |                                   |                           |                        |                    |             |              | Iva:                            |                     | -44,00            |
|                     | Conto                     | Descrizione con         | to               | Num. partita                                    | Anno partita                      | Dare                      | Avere                  |                    | Descr. :    | suppl.       |                                 |                     |                   |
| 1<br>2<br>8         | 160 19990                 | Passaggio intern        | 10               | 85                                              | 2014                              | (                         | ),00                   | 200,00             |             |              |                                 |                     |                   |
|                     |                           |                         |                  |                                                 |                                   |                           |                        |                    |             |              |                                 |                     |                   |
|                     |                           |                         | Ш                |                                                 |                                   |                           |                        |                    |             | <b>6</b> -11 |                                 |                     | 5                 |
| Tot.                | D/A/Diff.                 | 200,00                  | C                | ),00                                            | 200,00                            | P                         | rof/ <u>R</u> it/Cesp  | <u>P</u> ari       | titario     | Cont         | attuale<br>:. <u>A</u> nalitica | i <u>S</u> ca       | 0,00<br>idenze    |

### Totale documento : Imponibile

### Conto : 16019990 Passaggio Interno

BUSINE

Linea Net

### Dare : Importo dare = Imponibile

La registrazione non prevede alcun collegamento con lo Scadenziario, salvare ed uscire

Procedere con la stampa dei registri iva e della liquidazione periodica che sarà stampata sul registro iva riepilogativo.

| Multiattività_Prorata100.docx | Rev. 03/11/2014 | Pag.:9 |
|-------------------------------|-----------------|--------|
|                               |                 | -      |

| Cod                                                                                                    | ACQI         | UISTI                           |                                   | VENDITE                  |                     |                       | CORRISPETIVI          |                 |   |
|----------------------------------------------------------------------------------------------------|--------------|---------------------------------|-----------------------------------|--------------------------|---------------------|-----------------------|-----------------------|-----------------|---|
| Iva Descrizione                                                                                                    | Imponibile I | [mposta (                       | di cui ind.                       | Imponibile               | Impo£               | sta I                 | [mponibile            | Impost          | ø |
| IVA Dovuta su operaz. impon.                                                                                                    | 675,15       | Versamento efi                  | fettuato il:                      |                          | Moviment            | tazione cred          | diti∕debiti tra IVA e | F24             |   |
| + IVÀ da inc. fatt. ad esigib. diff/per cassa                                                                                                    | 0, 00        | ini church di                   |                                   |                          | Descrizi            | ione                  | Period                | D Import        | 0 |
| = IVA esigibile per il per.                                                                                                    | 675,15       | AZTENDA DI CL                   | - artes                           |                          |                     |                       |                       |                 |   |
| IVA detraibile                                                                                                    | 373,82       | Cod. Azienda /                  | Cod. Dip :                        |                          |                     |                       |                       |                 |   |
| - IVA indeduc. su operaz.es.                                                                                                    | 133,26       | Importo del Vé                  | ersamento :                       |                          |                     |                       |                       |                 |   |
| + IVA su pagam.fatt.ad esigib. diff/per cassa                                                                                                    | 0, 00        |                                 |                                   |                          |                     |                       |                       |                 |   |
| = IVA che si detrae per il p.                                                                                                    | 240,56       | ureutut ature<br>Iva gia' versa | imposte utili<br>ata per acquis   | zzati e/o<br>to auto UE: |                     |                       |                       |                 |   |
| - Credito IVA periodo precedente                                                                                                    | 57.207,83    | Descrizione:                    |                                   |                          |                     |                       |                       |                 |   |
| + Debito non versato liquid. prec.                                                                                                    | 0, 00        |                                 |                                   |                          |                     |                       |                       |                 |   |
| - Cred. x eccessivo vers. liq. prec                                                                                                    | 0, 00        | Credito compens                 | <ol> <li>chiesto a rin</li> </ol> | nborso:                  | 0,00                |                       |                       |                 |   |
| - Credito IVA Compensabile                                                                                                    | 0,00         | Credito IVA cl                  | hiesto a rimb                     | orso:                    | 0,00                |                       |                       |                 |   |
| - Crediti speciali d'imposta                                                                                                    | 0, 00        | Prospetto Cred                  | dito IVA compen                   | sabile:                  |                     |                       |                       |                 |   |
| = Credito del periodo :                                                                                                    | 56.773,24    | Totale:                         |                                   | 7.00                     | 0,00                |                       |                       |                 |   |
| + Interressi.                                                                                                    | 0.00         | Gia' ntilizz                    |                                   |                          | 0.00                |                       |                       |                 |   |
| - Acconto Iva Dicembre:                                                                                                    | 00,00        | Utilizz. in                     | guesta liguid                     |                          | 0,00                |                       |                       |                 |   |
| = Credito del periodo :                                                                                                    | 56.773.24    | Residuo:                        |                                   | 7.00                     | 0,00                |                       |                       |                 |   |
| Credito totale del periodo:                                                                                                    | 63.773,24    |                                 |                                   |                          |                     |                       |                       |                 |   |
| Cod                                                                                                    | ACQU         | ITSII                           |                                   | VENDITE                  |                     |                       | CORRISPETTIVI         |                 |   |
| Iva Descrizione                                                                                                    | Imponibile I | mposta d:                       | li cui ind.                       | Imponibile               | Imposte             | a Imp                 | onibile               | Imposta         |   |
| <u>Attivita': Vendita mobili</u><br>22 IVA 22\$                                                                                                    | 1.093,44     | 240,56                          |                                   | 200,00                   | 44,00               |                       | 2.868,85              | 631,15          |   |
| TOTALL>                                                                                                    | 1.093,44     | 240,56                          |                                   | 200,00                   | 44,00               |                       | 2.868,85              | 631,15          |   |
| Incassi IVA ad ssigibilita" differita                                                                                                    |              |                                 | 0,00                              | - IVA star               | mpata su registri m | na non di com         |                       | 0,00            |   |
| Fagamenti IVA ad esigibilita° distrutu                                                                                                    |              |                                 | 0,00                              | + IVA di                 | comp. stampata su r | registri di al        | ltri periodi          | 0,00            |   |
| Attivita': Pompe funebri                                                                                                    |              |                                 |                                   |                          |                     | <pre>% Inded. 0</pre> | op. esenti:           | 100,00          |   |
| 22 IVA 22%                                                                                                    | 605,74       | 133, 26                         |                                   |                          |                     |                       |                       |                 |   |
| 620 Ven.Es.Art.10 att.pr                                                                                                    |              |                                 |                                   |                          |                     |                       | 530,00                |                 |   |
| TOTALI>                                                                                                    | 605,74       | 133,26                          |                                   |                          |                     |                       | 530,00                |                 |   |
| Incassi IVA ad saigibilita" differita                                                                                                    |              |                                 | 00'0                              | - IVA star               | mpata su registri n | na non di com         |                       | 00'0            |   |
| Farment: IVA ad subject to be a subjected and the subject of the subject of the s |              |                                 | 0,00                              | + IVA di                 | comp. stampata su r | registri di al        | ltri periodi          | 0,00            |   |
| TOTALI GENERALI: IVA                                                                                                    | A dovuta     | IVA de                          | traibile                          | IVA                      | inded. op. esenti   |                       | IVA su Inc/pa         | g esigib. diff. |   |
|                                                                                                    | 675,15       |                                 | 373,82                            |                          | 133,26              |                       |                       | 0.00            |   |

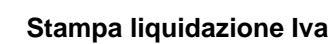

Multiattività\_Prorata100.docx

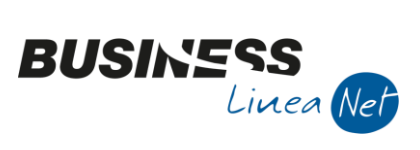

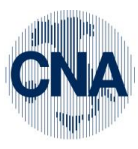

RETE PER L'INFORMATICA

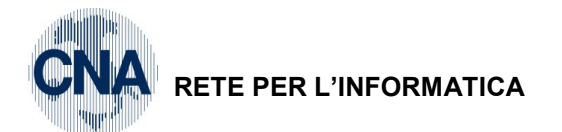

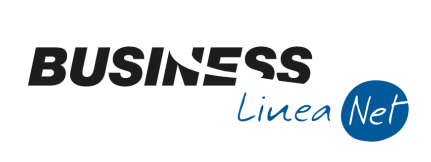

### Stampa Registro Riepilogativo

|     |                      | TOTALI PERIODO               |         | Registro | ACQUISTI      | N °            | 1 |
|-----|----------------------|------------------------------|---------|----------|---------------|----------------|---|
| CI  | Aliq. Descrizione    | Imponibile                   | Imposta |          |               |                |   |
| 22  | 22,0 IVA 22%         | 1.093,44                     | 240,56  |          |               |                |   |
|     | TOTALI REGISTRO>     | 1.093,44                     | 240,56  | ļ        |               |                |   |
|     |                      | TATALI DEDIADA               |         | Pagiatra | ACOULSTI      | NT 9           | 2 |
| CI  | Aliq. Descrizione    | Imponibile                   | Imposta | Registro | ACQUIDI1      | 14             | 2 |
| 22  | 22,0 IVA 22%         | 605,74                       | 133,26  |          |               |                |   |
|     | TOTALI REGISTRO>     | 605,74                       | 133,26  | ţ        |               |                |   |
|     |                      |                              |         |          |               |                |   |
| CI  | Aliq. Descrizione    | TOTALI PERIODO<br>Imponibile | Imposta | Registro | CORRISPETTIVI | N <sup>°</sup> | 1 |
| 22  | 22,0 IVA 22%         | 2.868,85                     | 631,15  |          |               |                |   |
|     | TOTALI REGISTRO>     | 2.868,85                     | 631,15  | •        |               |                |   |
|     |                      | TOTALI PERIODO               |         | Registro | CORRISPETTIVI | N°             | 2 |
| CI  | Aliq. Descrizione    | Imponibile                   | Imposta |          |               |                |   |
| 620 | Ven.Es.Art.10 att.pr | 530,00                       |         |          |               |                |   |
|     | TOTALI REGISTRO>     | 530,00                       |         | ļ        |               |                |   |
|     |                      | TOTALI PERIODO               |         | Registro | VENDITE       | N °            | 1 |
| CI  | Aliq. Descrizione    | Imponibile                   | Imposta |          |               |                |   |
| 22  | 22,0 IVA 22%         | 200,00                       | 44,00   |          |               |                |   |
|     | TOTALI REGISTRO>     | 200,00                       | 44,00   | ļ        |               |                |   |

N.B. Dopo aver stampato la liquidazione mensile/trimestrale, girocontare l'importo dell'iva indetraibile Attività 2 (Pompe funebri) dal conto 17100001 – Iva su acquisti al conto concordato con il proprio consulente (es. 50400082 – Iva indeducibile pro-rata).

| Multiattività_Prorata100.docx | Rev. 03/11/2014 | Pag.:11 |
|-------------------------------|-----------------|---------|
|                               |                 | -       |

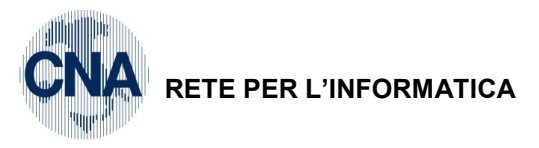

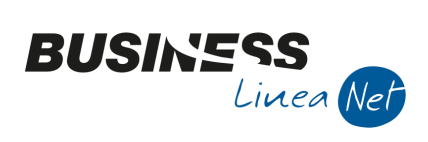

### Revisioni

31/10/2014 Versione originale

CNA SERVIZI RETE PER L'INFORMATICA

| Multiattività_Prorata100.docx | Rev. 03/11/2014 | Pag.:12 |
|-------------------------------|-----------------|---------|
|                               |                 |         |